# FipTec®

# Технологията за Вашия Дом

# 2 Години Гаранция. Експресна Доставка. 14 Дни Тест Период.

# Телефон за връзка 0884 759 705

# Посетете ни на www.FipTec.com

# iCSee Pro Настройки и Функции

| 1. Първи стъпки                                               | 2  |
|---------------------------------------------------------------|----|
| 1.1. Създаване на Акаунт                                      | 2  |
| 1.2. Забравена парола                                         | 2  |
| 2. Добавяне на камера към приложението                        | 3  |
| 2.1 Свързване към WiFi чрез генериране и сканиране на QR код. | 3  |
| 2.2 Свързване към WiFi чрез AP HotSpot                        | 4  |
| 2.3 Свързване чрез Лан кабел                                  | 5  |
| 2.4 Локална връзка без WiFi (до 15 метра) Local Hotspot       | 5  |
| 3. Основен екран на камерата                                  | 6  |
| 4. Настройки на камерата                                      | 7  |
| А - Основни Настройки                                         | 8  |
| С - Настройки за Известия                                     | 8  |
| D - Управление на Записа                                      | 8  |
| Е - Допълнителни Настройки                                    | 9  |
| F - Настройки на Мрежата                                      | 9  |
| G - Обща Информация                                           | 9  |
| 5. Често Задавани Въпроси (FAQ)                               | 9  |
| Как да рестартирам камерата?                                  | 9  |
| Как да свържа камерата към друга мрежа?                       | 9  |
| Защо не мога да свържа камерата с WiFi?                       | 9  |
| Защо камерата не разпознава картата памет?                    | 10 |
| Как да връщам назад от картата памет?                         | 10 |
| Как да получавам телефонни известия?                          | 10 |
| Как да гледам камерата на друг телефон?                       | 10 |
| Как да завъртя картината на 180°?                             | 10 |
| Как да накарам камерата да следи обект?                       | 10 |
|                                                               |    |

# 1. Първи стъпки

За да настроите вашата камера първо трябва да изтеглите необходимото приложение. Това става като отворете Google Play или App Store на вашето мобилно устройство и потърсите приложението iCSee Pro.

### 1.1. Създаване на Акаунт

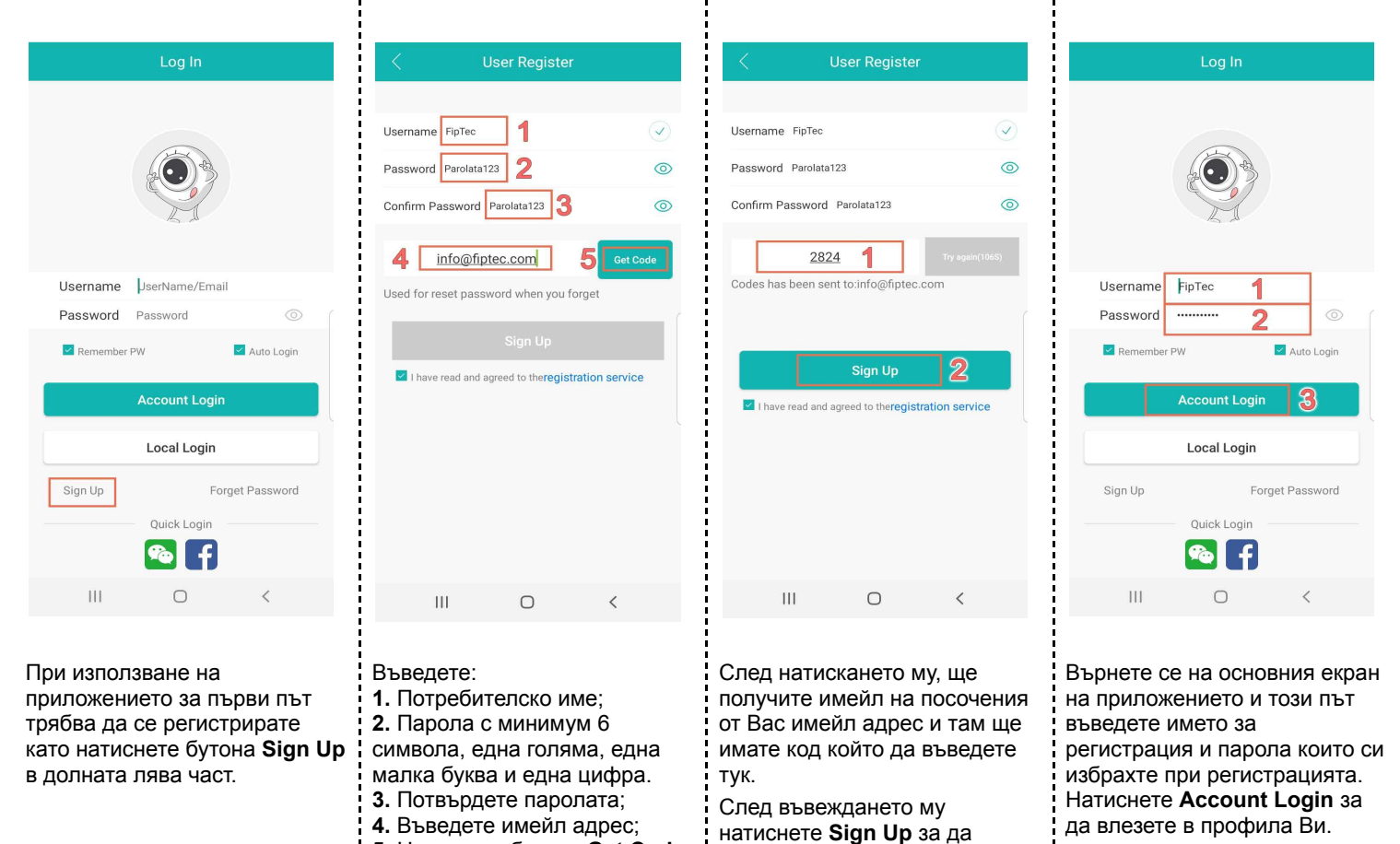

потвърдите Вашия профил.

5. Натиснете бутона Get Code.

ł

### 1.2. Забравена парола

| Log In                                                                                                    | < Forget Password                                                                          | < Forget Password                                                                                | < Reset Password                                                                     |
|----------------------------------------------------------------------------------------------------|--------------------------------------------------------------------------------------------|--------------------------------------------------------------------------------------------------|--------------------------------------------------------------------------------------|
|                                                                                                    | info@fiptec.com 1<br>Input Code 2 GET CODE                                                 | info@fiptec.com <u>7614</u> 1 107SECOND Verify Code 2                                            | Your User Name : FipTec Parolata123 1 ©                                              |
| Username UserName/Email                                                                                                    |                                                                                            |                                                                                                  |                                                                                      |
| Password Password                                                                                                    |                                                                                            |                                                                                                  |                                                                                      |
| Remember PW Auto Login                                                                                                    |                                                                                            |                                                                                                  |                                                                                      |
| Local Login                                                                                                    |                                                                                            |                                                                                                  |                                                                                      |
| Sign Up Forget Password                                                                                                    |                                                                                            |                                                                                                  |                                                                                      |
| Quick Login                                                                                                    |                                                                                            |                                                                                                  |                                                                                      |
| III O <                                                                                                    | III O <                                                                                    | III O <                                                                                          | III O <                                                                              |
| Ако сте забравили паролата<br>си изберете опцията <b>Forget</b><br><b>password</b> в началната<br>страница на мобилното<br>приложение. | Въведете имейл адреса който<br>сте използвали за<br>регистрацията и натиснете<br>Get Code. | Ще получите имейл в който<br>ще има код.<br>След въвеждането му<br>натиснете <b>Verify Code.</b> | Тук въведете новата парола<br>която искате да използвате за<br>влизане в профила Ви. |

1

ł

# 2. Добавяне на камера към приложението

Преди да добавите камерата към приложението трябва да я подготвите. Включете камерата към захранването и изчакайте 45 секунди докато камерата зареди и е готова за настройване. Камерата ще се завърти и ще чуете сигнал, индикиращ, че можете да продължите с настройките.

След завършване на процеса по добавяне на камера към приложението можете да добавите още камери. Можете да добавите повече от 30 камери към вашия профил и да ги наблюдавате по четири едновременно на един екран.

Камерите могат да се наблюдават и директно от Вашия компютър. Не е необходима инсталация на програма. Посетете <u>http://www.xmeye.net/index</u> и да влезете във Вашият профил.

### 2.1 Свързване към WiFi чрез генериране и сканиране на QR код.

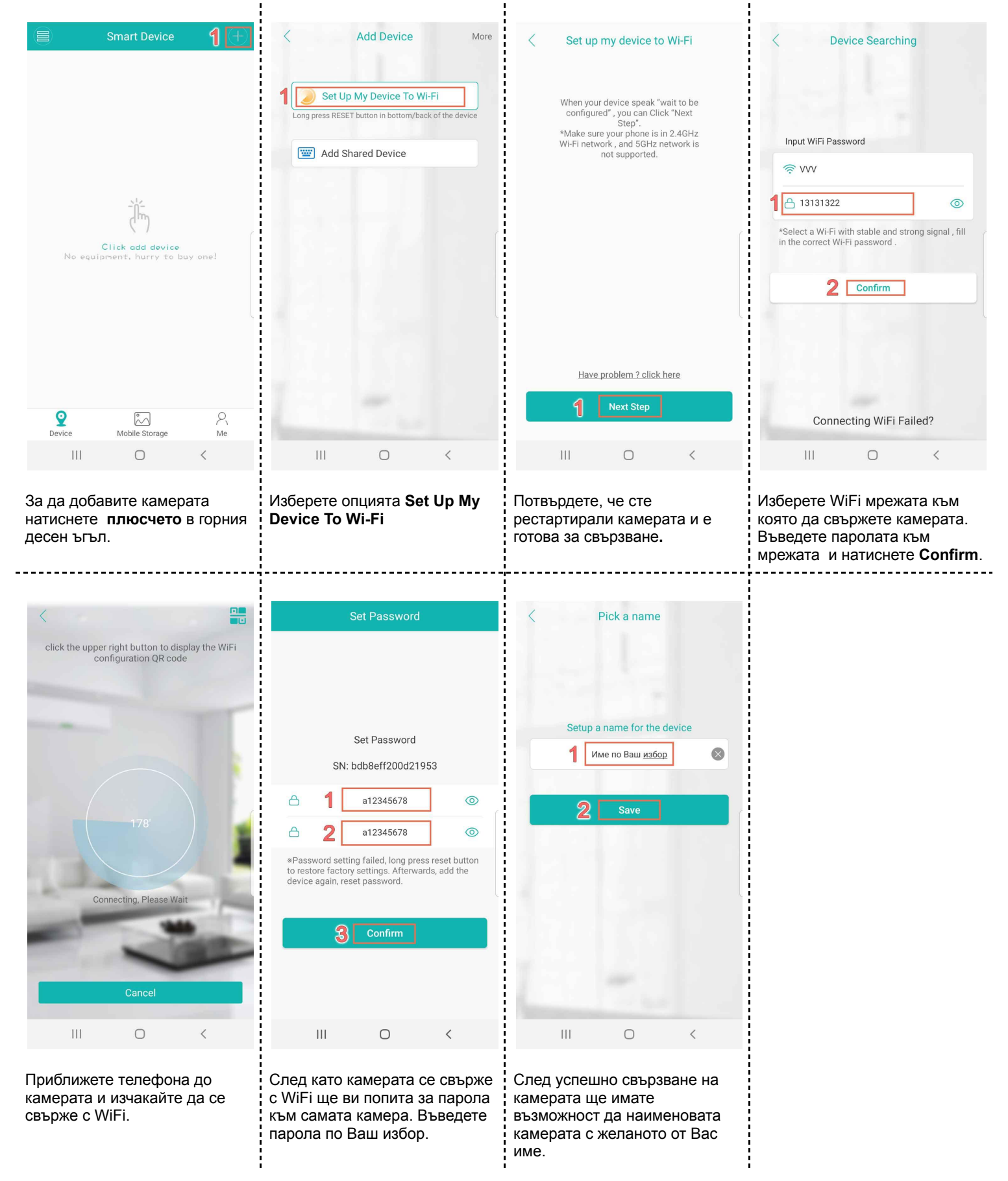

### 2.2 Свързване към WiFi чрез AP HotSpot

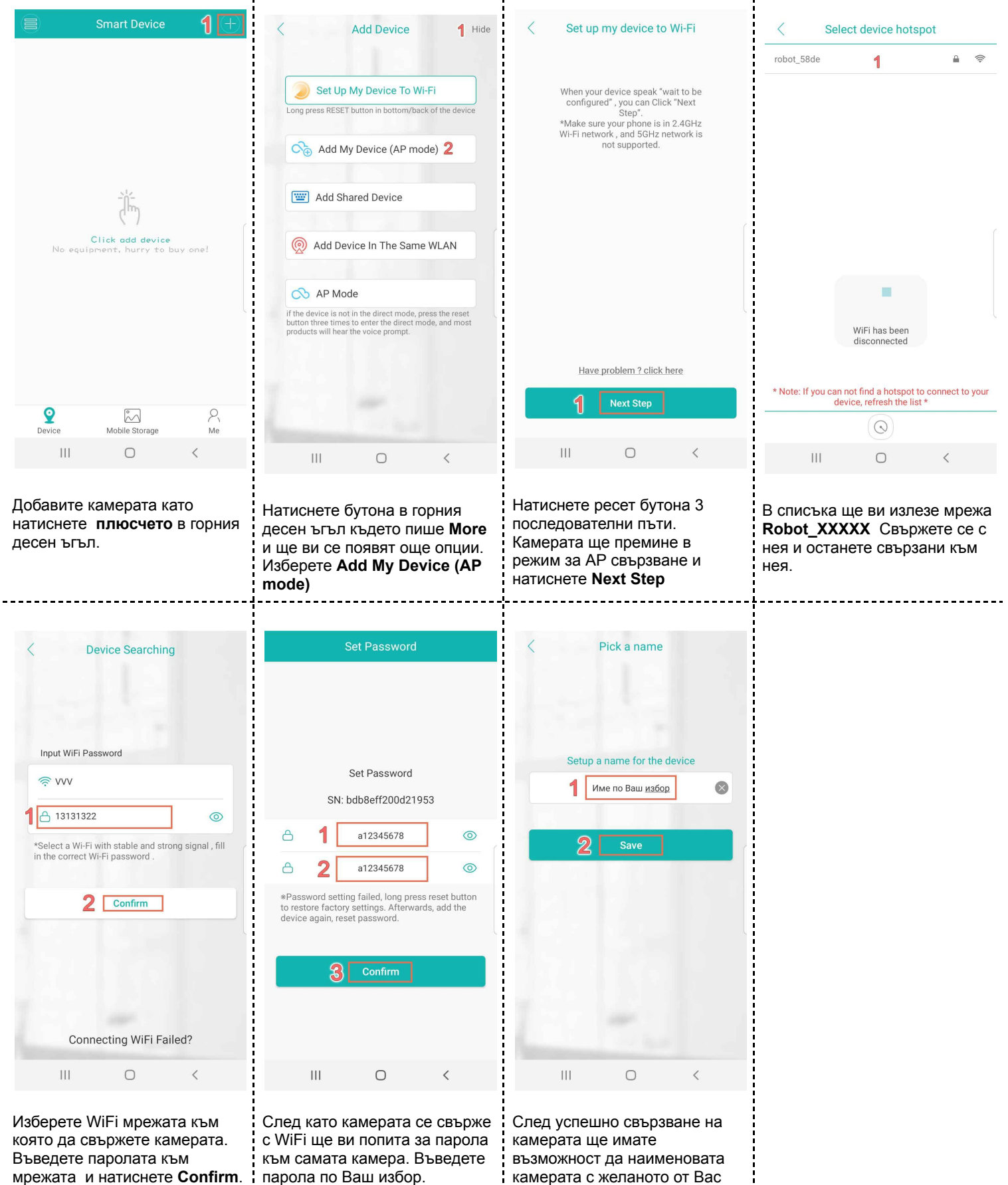

камерата с желаното от Вас име.

### 2.3 Свързване чрез Лан кабел

Някой модели камери могат да бъдат свързани към интернет и чрез LAN връзка. Някой от ползите на LAN свързването са сигурността и скоростта на връзката. Понякога WiFi сигнала може да е с много слабо излъчване и до самата камера да достига много малка част от скоростта която доставчика ви предоставя. Когато е свързана с LAN кабел загубата на интернет сигнал е минимална.

Преди да включите камерата я свържете първо с LAN кабела. След като сте свързали LAN кабела може да свържете камерата към захранването. При някой модели на самия слот за LAN кабел ще има малка лед светлинка, която при свързване ще индикира, че има LAN връзка.

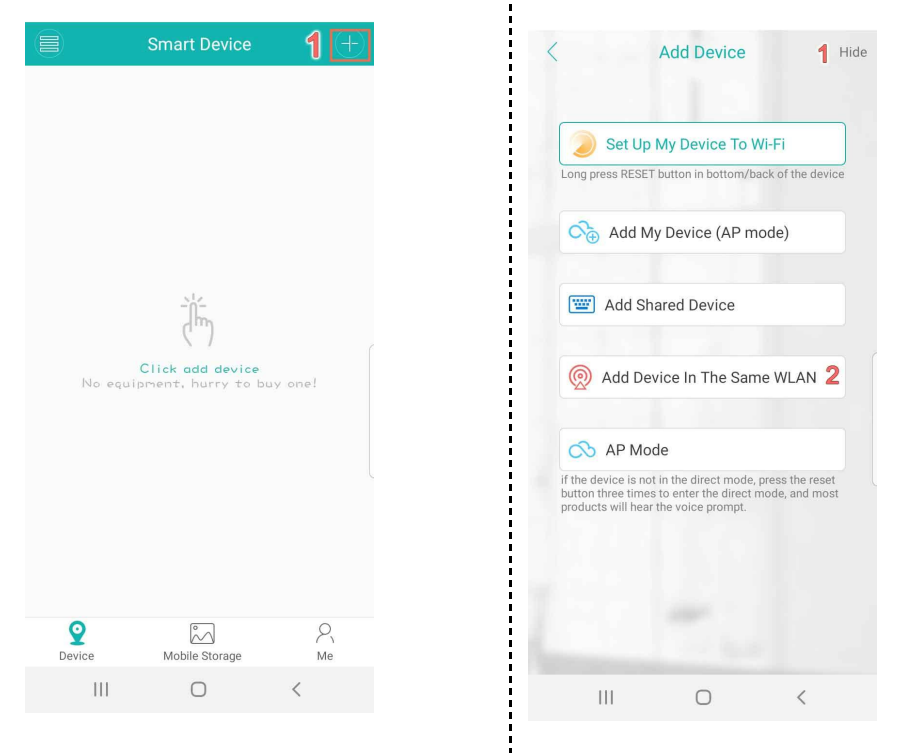

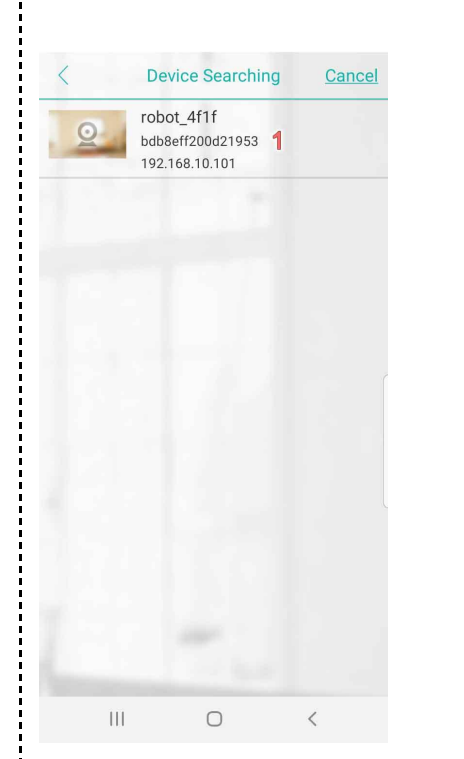

Добавите камерата като натиснете **плюсчето** в горния десен ъгъл.

Натиснете бутона в горния десен ъгъл където пише More и ще ви се появят още опции. Изберете Add Device In The Same WLAN Изберете камерата от списъка и готово. Вече имате достъп до камерата през приложението.

# 2.4 Локална връзка без WiFi (до 15 метра) Local Hotspot

| Smart Device 1                                                              | < Add Device 1 Hide                                                                                                    | <ul> <li>Set up my device to Wi-Fi</li> </ul>                                                                                      | Select device hotspot                                                                                    |
|-----------------------------------------------------------------------------|----------------------------------------------------------------------------------------------------|----------------------------------------------------------------------------------------------------|----------------------------------------------------------------------------------------------------|
|                                                                             | Set Up My Device To Wi-Fi Long press RESET button in bottom/back of the device                                                                            | When your device speak "wait to be<br>configured", you can Click "Next<br>Step",<br>"Make sure your phone is in 2.4CHz             |                                                                                                    |
|                                                                             | Add My Device (AP mode)                                                                                                    | Wi-Fi network, and 56H retwork is<br>Wi-Fi network us<br>not supported.                                                            |                                                                                                    |
| Ĩ,                                                                          | C Add Shared Device                                                                                                    |                                                                                                    |                                                                                                    |
| Click add device<br>No equipment, hurry to buy one!                         | Add Device In The Same WLAN                                                                                                    |                                                                                                    |                                                                                                    |
|                                                                             | if the device is not in the direct mode, press the reset<br>button three times to enter the direct mode, and most<br>products will hear the voice prompt. | Į                                                                                                    | WiFi has been<br>disconnected                                                                            |
|                                                                             |                                                                                                    | Have problem ? click here                                                                                                    |                                                                                                    |
|                                                                             | 1                                                                                                    | 1 Next Step                                                                                                    | * Note: If you can not find a hotspot to connect to your device, refresh the list *                      |
| Device Mobile Storage Me                                                    | Concernant of the second second second second second second second second second second second second second se                                           |                                                                                                    | $\bigcirc$                                                                                               |
|                                                                             | III O <                                                                                                    |                                                                                                    |                                                                                                    |
| Добавите камерата като<br>натиснете <b>плюсчето</b> в горния<br>десен ъгъл. | Натиснете бутона в горния<br>десен ъгъл където пише <b>More</b><br>и ще ви се появят още опции.<br>Изберете <b>АР mode</b>                                | Натиснете ресет бутона 3<br>последователни пъти.<br>Камерата ще премине в<br>режим за АР свързване и<br>натиснете <b>Next Step</b> | В списъка ще ви излезе мрежа<br>Robot_XXXXX Свържете се с<br>нея и останете свързани към<br>нея. Готово. |

# 3. Основен екран на камерата

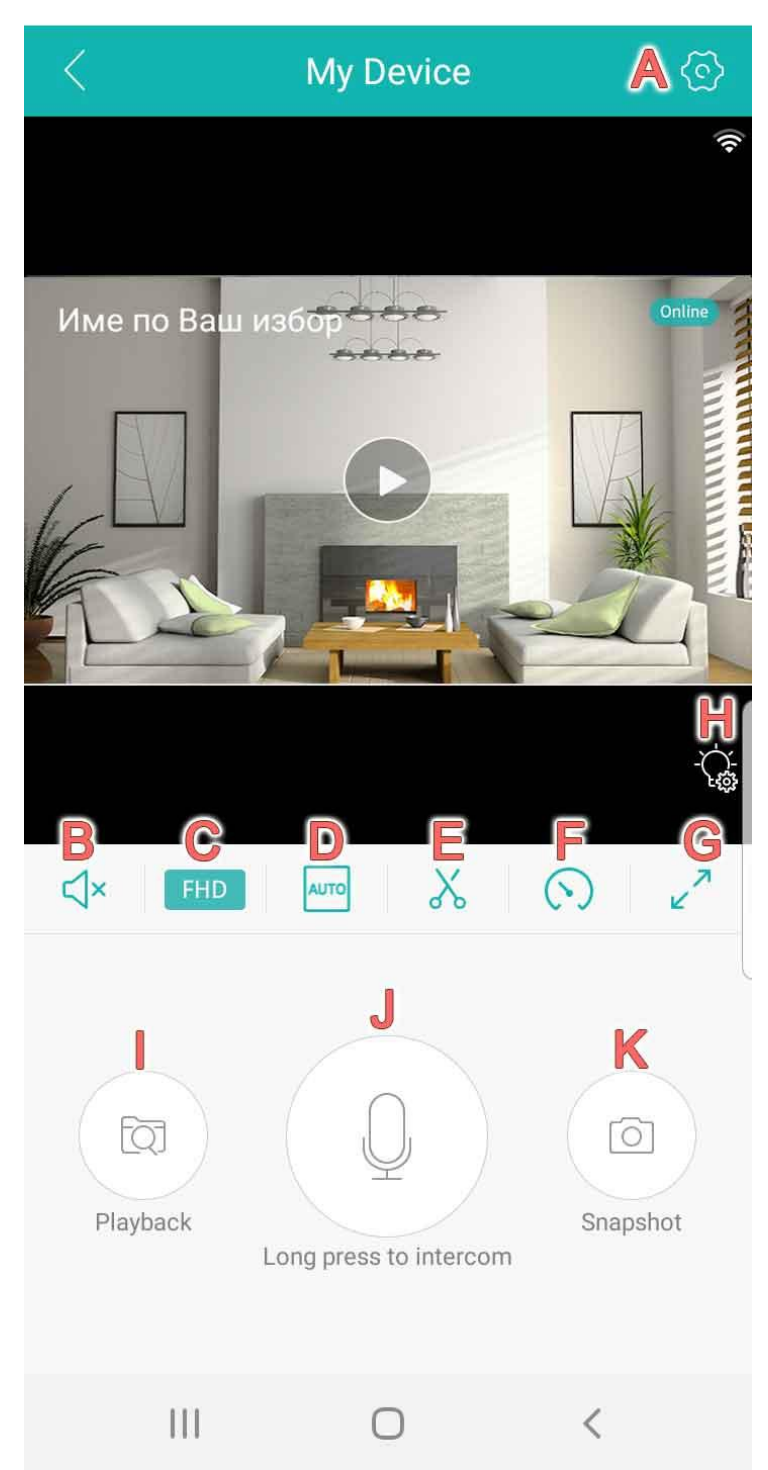

При натискане на Н за бързи достъп до светлините ще се появи меню.

**H1** - Може да изберете между **White Light** - постоянно включена бяла светлина, **Normal** - нормална инфрачервена светлина или **Double Light Vigilance** - бялата светлина да се включва само при засечено движение. Ще се появят допълнителни настройки при активиране на този режим.

Н2 - Продължителност на светлината при включване.

НЗ - Чувствителност за включване на светлината.

Н4 - Допълнителни опции за настройки на режима

--- Настройки

A

В

С

Е

F

Н

- --- Звук (Вкл/Изкл)
- --- HD/SD Качество на картината
- D --- Едновременно наблюдение
  - --- Запис на видео директно на телефона
  - --- Настройки на движенията на камерата
- G --- Наблюдаване на цял екран
  - \_\_\_ Бързи достъп до светлините
  - --- Преглед на записите
- J --- Говорене през камерата
- К --- Направете екранна снимка

При натискане на бутона **F** за настройки на движенията на камерата ще се появи меню.

F1 - Може да запаметите позиции в които камерата да бъде насочена и с натискането на позицията камерата да се завърти точно до там.

F2 - Настройки за автоматично следене на обект. Ако желаете камерата да следи движение включете тази опция.

| Tour <b>F1</b>        | l                |
|-----------------------|------------------|
| 1 2 3                 | Start tour       |
| Auto Track <b>F2</b>  |                  |
| Auto Track<br>Switch  | Set Watch        |
| Sensi-<br>tivity High | Watch<br>Time 5M |

| Light Mode H1                   | e Light Vigilance |
|---------------------------------|-------------------|
| Lighting Time H2                | 60s               |
| Sensitivity <b>H3</b>           | Middle            |
| Intelligent Vigilance <b>H4</b> | >                 |

# 4. Настройки на камерата

| <          | S                | Settings |   |   |
|------------|------------------|----------|---|---|
| <u>ې</u> و | Basic Setting    |          | A | > |
| or f       | Password Manag   | ement    | В | > |
| Q I        | Motion Alarm     |          | С | > |
| ى 🕙        | Storage Manager  | nent     | D | > |
| <b>\</b>   | Advanced Setting | ļ        | Ε | > |
|            | Network Settings |          | F | > |
| ()         | General About De | vice     | G | > |
|            |                  |          |   |   |
|            |                  |          |   |   |
|            |                  |          |   |   |

| <br>Основни Настройки                |
|--------------------------------------|
| <br>Промяна на паролата на камерата  |
| <br>Настройки за известия и движение |
| <br>Управление на записа             |
| <br>Допълнителни настройки           |
| <br>Настройки на мрежата             |
| <br>Обща информация за устройството  |
|                                      |

\* При избор на меню **В** -- Промяна на паролата на камерата може да промените паролата на самата камера като първо въведете текущата парола, след това новата парола и повторите новата парола.

### А - Основни Настройки

С - Настройки за Известия

**D** - Управление на Записа

| < Basi                | c Setting     | <u>Save</u> |
|-----------------------|---------------|-------------|
| Tone                  | A1            |             |
| Device Name           | А2/ме по Ваш  | избор >     |
| Flip Left-Right       | A3            |             |
| Flip Upside-Down      | A4            |             |
| Device Language       | A5 English    |             |
| Rotation Speed        | A6 No         | ormal 🖌     |
| Day/Night Sensitivity | <b>A7</b> —0- | 5           |
| Speaker Volume        | <b>A8</b>     | 100 >       |

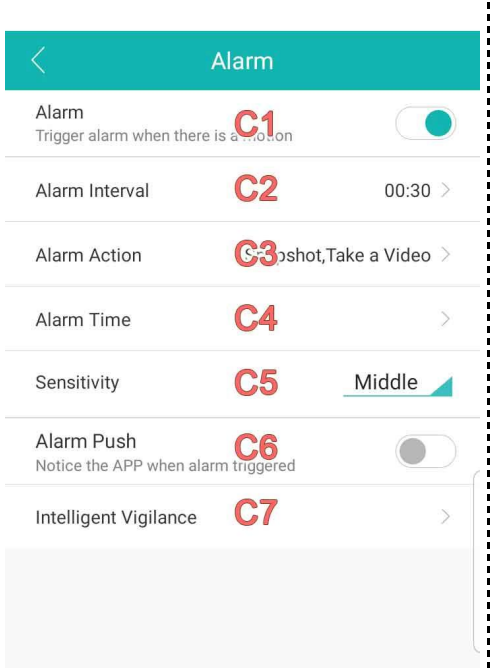

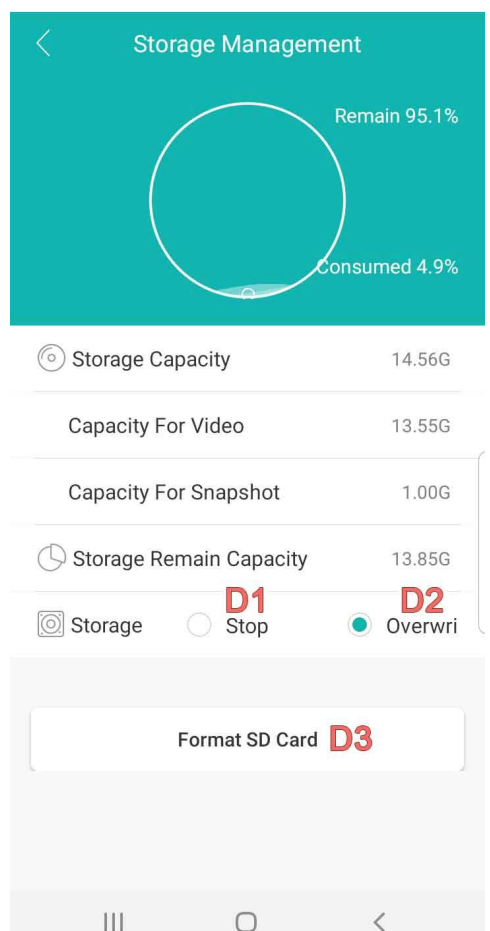

- А1 Звук от самата камера
- А2 Промяна на името на камерата

 $\bigcirc$ 

- АЗ Завъртане на картината на 90°
- А4 Завъртане на картината на  $180^{\circ}$
- А5 Език на камерата

Ш

- А6 Скорост на завъртането
- А7 Сензитивност на сензора за светлина
- А8 Сила на говорителя

- С1 Вкл/Изкл на алармирането
- С2 Интервал на алармирането
- С3 Действия при засичане на обект Snapshot - запазване на снимка

Ο

<

- Take a video запазване на видео
- **Device Beep** Звукова Аларма
- С4 График на алармата
- С5 Сензитивност

Ш

- С6 Телефонни известия
- С7 Умни Настройки за Алармиране Humanoid Detection - Детекция за
- човешки форми (при активиране на този режим автоматичното проследяване на обект се изключва) Show Traces - Показване на следи
- Perimeter Alert Финни настройки
- Cordon Начин на движение
- Alert Area Зона за алармиране

D1 - След запълване на картата да не се записва повече

D2 - След запълване на картата да се презаписва върху най-стария запис

D3 - Форматиране на картата памет

Е - Допълнителни Настройки

Advanced Setting Save Record Settings **E1** Record **F**2 Pack Duration E3 5M Audio Audio will not be recorded wl 🖽 n it off Auto Track Auto Track Switch E5 Auto Track Snsitivity E6 High Other Settings **Record Quality** E7 Normal H265X **E8** H265X

| < Network Settings                                 |        |            |
|----------------------------------------------------|--------|------------|
| Current Routing Mode                               |        |            |
| 🖒 AP Mode                                          |        |            |
| Routing Mode                                       |        | $\bigcirc$ |
|                                                    |        |            |
| <u> </u>                                           |        | 0          |
| WIFI list                                          |        | $\bigcirc$ |
| VVV                                                |        | ([[+       |
| ZsGBG24_Ext                                        |        | (((+       |
| Tech_D3697676                                      |        | ((t+       |
| Luso                                               |        | (((+       |
|                                                    |        |            |
| * Note: If you can not find a hotepot to connect t | o vour | device     |
| Note. If you can not find a notspot to connect t   | o your | uevice,    |

F - Настройки на Мрежата

te: If you can not find a hotspot to connect to your device, refresh the list \*

|   | Save |   |
|---|------|---|
| Ш | 0    | < |

Е1 - Настройки на записа

- Е2 Вкл/Изкл на записа
- ЕЗ Размер на записа
- Е4 Запис на аудио

Ш

- Е5 Автоматично проследяване
- Е6 Сензитивност на проследяването

 $\cap$ 

- Е7 Качество на записа
- Е8 Формат на видеозаписа

Тук може да видите други мрежи в близост до камерата и да свържете камерата към една от другите мрежи.

### About Device Serial Number bdb8eff200d21953 Device Version R80X20-PO V5.00.R02.00030695.10010.34 3106.0000000 Software Release Date 2020-09-12 15:18:20 Post Status Debug Time Zone East2.0 Device Time 2021-03-18 13:04:19 000000000000 Address Code Network Mode IP original(1) Source Device Upgrade ELocal Upgrade

G - Обща Информация

G1 Restore factory settings
G2 Device Reboot

G1 - Възстановяване на камерата към фабричните настройки G2 - Рестартиране на устройството

# 5. Често Задавани Въпроси (FAQ)

### Как да рестартирам камерата?

В зависимост от модела, рестарт бутона е или до слота за карта памет или изведен до захранващия кабел. Включете камерата в захранването и изчакайте около минута, докато камерата приключи цикъла за зареждане. След като е готова задръжте рестарт бутона докато камерата не сигнализира.

### Как да свържа камерата към друга мрежа?

За да свържете камерата към друга мрежа трябва да направите следното:

Влезте в приложението и задръжте с пръст върху камерата която искате да свържете към друга мрежа и ще се появи меню където да натиснете Delete Device за да го изтриете от приложението.

След като сте премахнали камерата от приложението, тя автоматично трябва да се рестартира. Ако камерата не се рестартира автоматично я рестартирайте ръчно.

Свържете камерата по един от описаните начини в инструкциите.

### Защо не мога да свържа камерата с WiFi?

Камерата работи с рутер при честота с 2.4Hz и не работи с рутер при честота с 5Hz. При неуспешно свързване на камерата с интернет, моля първо влезте в приложението и проверете дали камерата вече не е добавена.

Ако камерата е добавена, но не може да гледате на живо, влезте в настройките на камерата след това изберете меню G и след

#### това G1 Restore Factory settings.

След като сте премахнали камерата от приложението, тя автоматично трябва да се рестартира. Ако камерата не се рестартира автоматично я рестартирайте ръчно.

Свържете камерата по един от описаните начини в инструкциите.

#### Защо камерата не разпознава картата памет?

Камерата разчита карти памет със стандарт А1 или по известно като клас 10 с размери между **8GB** и **128GB**. Преди поставяне на картата памет изключете камерата. След това поставете картата памет, така че да е плътно в гнездото и включете камерата. Изчакайте 5-10 минути и картата трябва да се появи в меню **D** - Store Management.

Ако все още картата памет не се е появила я свържете с компютър и форматирайте. Възможно е картата памет да има проблем.

#### Как да връщам назад от картата памет?

Влезте в основния екран на камерата и изберете бутон I Преглед на записите и изберете Video. Ще се появи линия с часовата зона и там връщайки назад ще може да отидете до желаното от Вас време за да прегледате случилото се.

#### Как да получавам телефонни известия?

За да получавате телефонни известия отворете настройките на камерата и изберете опция С - Настройки за Известия и активирайте С1 - Вкл/Изкл на алармирането и С6 - Телефонни известия.

Ако не получавате нотификации след посочените настройки трябва да разширите на приложението да има достъп до телефона ви. За по-съвременните версии на Android това става като влезете в **Настройки - Приложения** - намирате приложението **iCSee Pro**и разрешавате **Нотификациите**. След това избирате и **Разрешения за приложението** и позволите достъп на приложението до вашия телефон.

При неуспех препоръчваме да изтриете приложението. Рестартирайте телефона ви и след това инсталирайте приложението наново. Моля обърнете внимание при стартиране на приложението и разрешете достъп на приложението до вашия телефон.

#### Как да гледам камерата на друг телефон?

За да гледате камерата на друг телефон можете да влезете директно със същия профил и така да имате достъп до всички функции и камери на този профил. Ако желаете да споделите една от камерите ви с определен член на семейството може да натиснете бутона **Share** който се намира под картинката на камерата преди да влезете да гледате.

#### Как да завъртя картината на 180°?

При необходимост, образът на камерата може да бъде завъртян като влезте в настройките на камерата и отидете до меню А - Основни настройки и изберете меню А3 - Завъртане на картината на 90° или А4 - Завъртане на картината на 180°

#### Как да накарам камерата да следи обект?

Включването на системата за интелигентно проследяване на обект (Intelligent Motion Tracking) се осъществява като влезте на основния екран на камерата и натиснете бутон **F** и след това **F2**. Така сте активирали автоматичното проследяване на камерата.